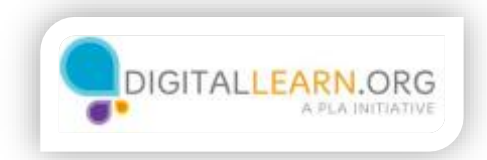

#### Intro to Email

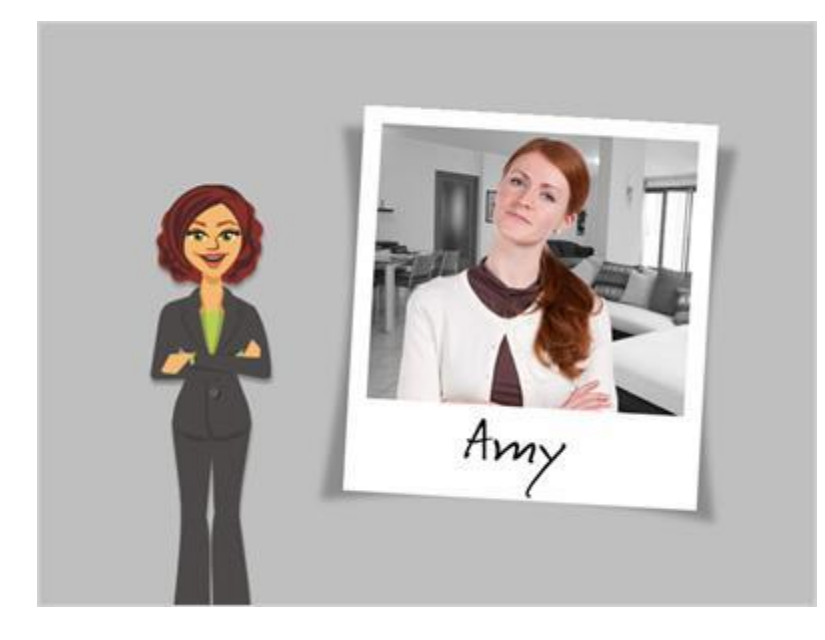

Hi, I'm Kate and I'm here to get you started with email. We will follow along with Amy, who is setting up a Gmail account. Let's begin by talking about what email is and how it works.

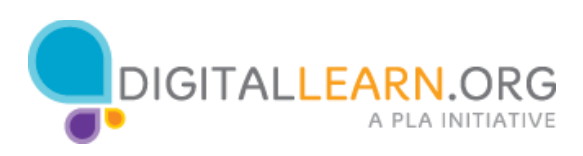

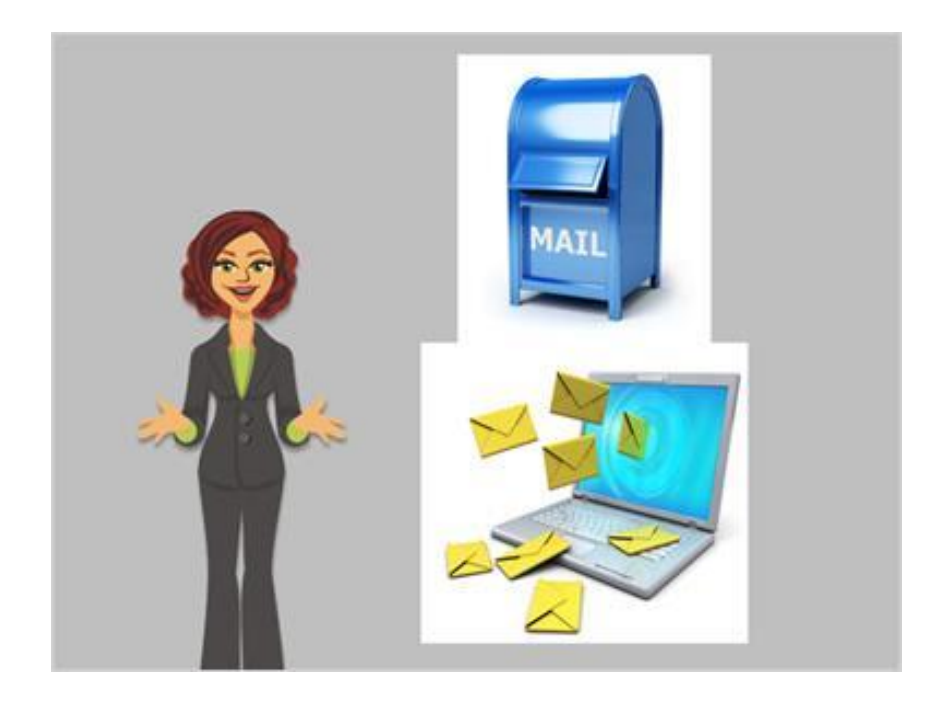

If you've never used email before, it's just like mailing someone a letter at the post office, except that the letter is mailed digitally through the Internet and the person receives the letter instantly.

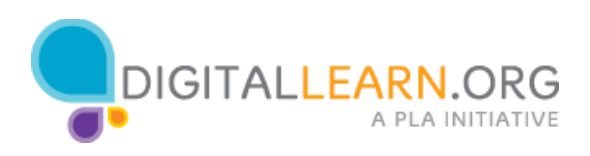

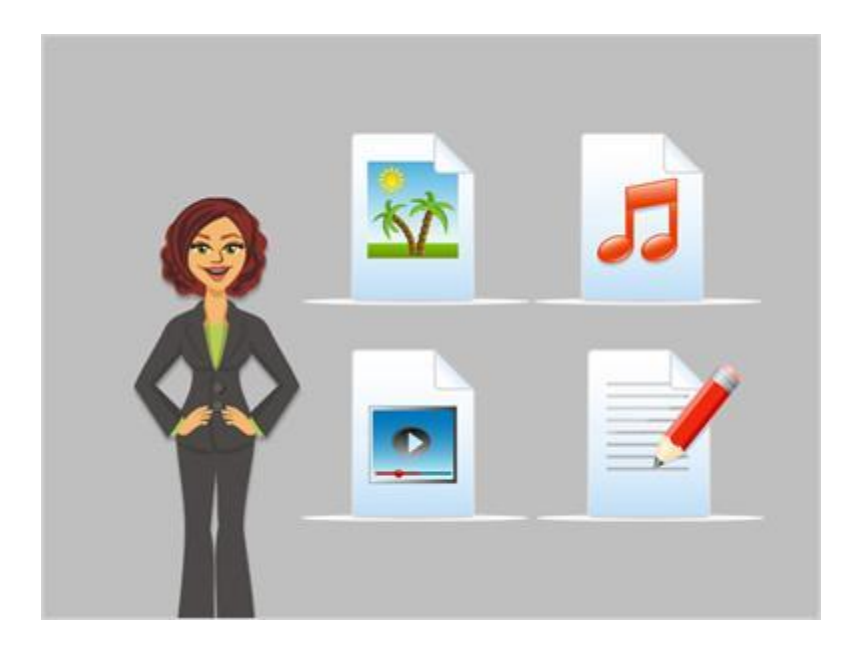

You can include all kinds of things in an email. In addition to a letter. You can include pictures, documents, videos and other computer files.

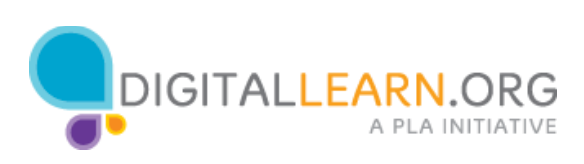

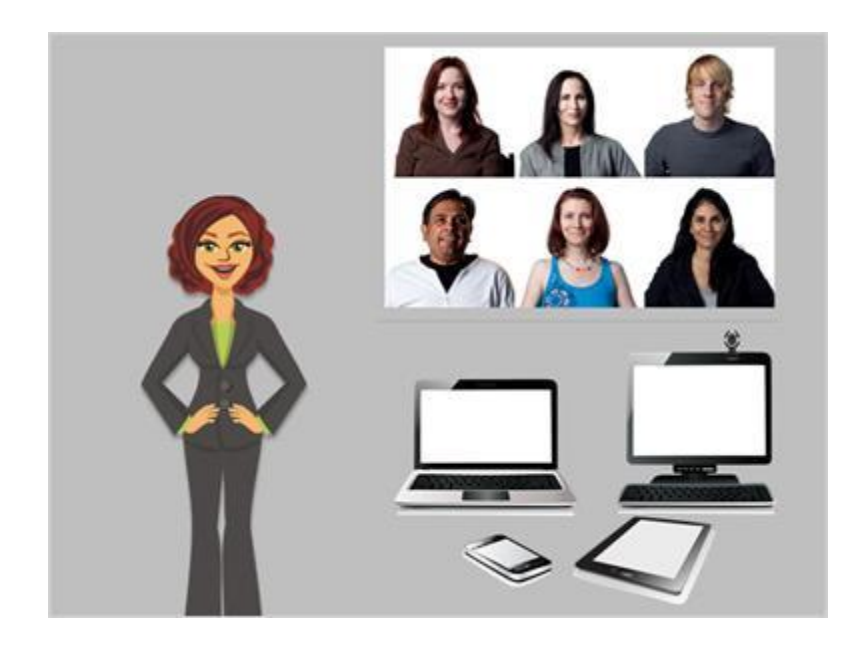

You can send an email to multiple people at the same time and you can access your email on any device that has the Internet, like your computer or your mobile phone. Best of all, sending an email is free.

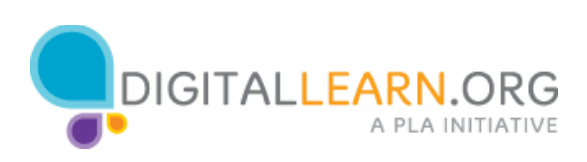

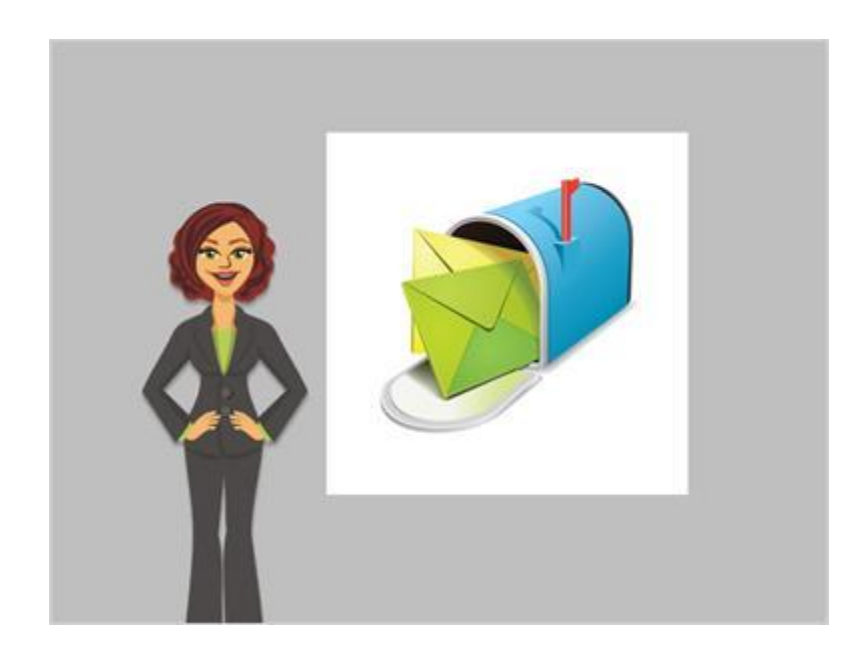

In order to receive emails, you will have to sign up for your own private email account, which is an electronic mailbox just for you. That account will have its own email address so that people will know where to send you an email.

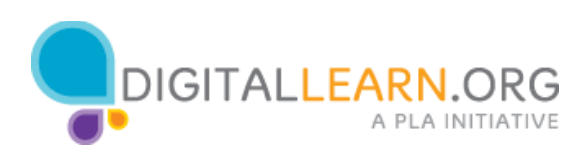

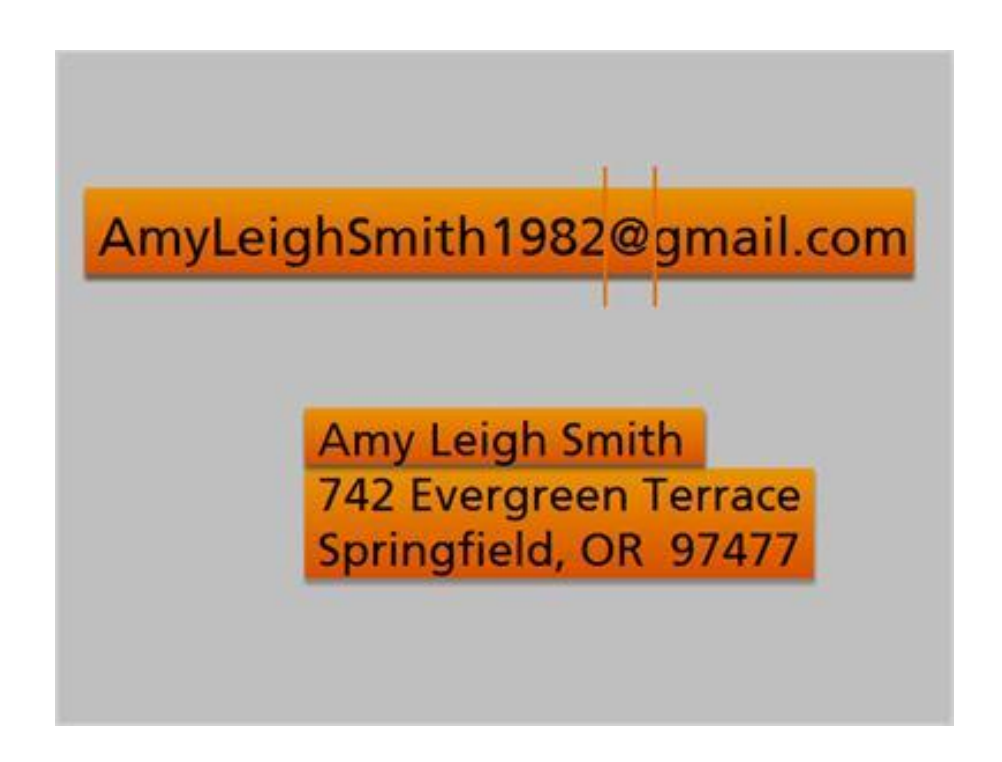

Like a real address, the email address has to be typed in correctly, or the other person will not receive their mail.

An email address will always have two main parts, which are connected by the @ symbol:

The first part of the email address is the person's username. This is similar to the name you write on a regular address.

The second part of the email address is the location. It could be the name of an email provider, the organization the person works for, or a website that the person is associated with.

To recap, an email address is made up of who you are sending the email to, the @ symbol, and the location for their email, just like a regular address is made up of who and where.

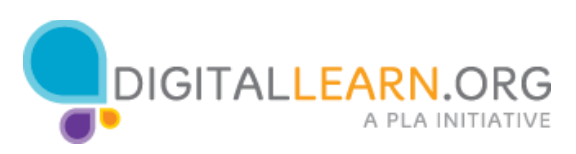

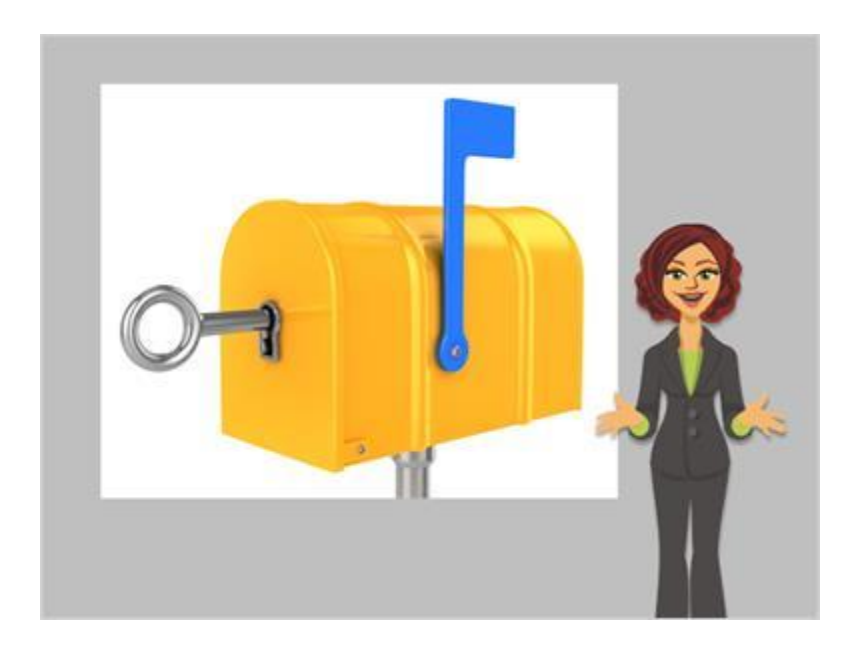

Your email account is protected by a password of your choice, so that the only person who has access to your email is you.

Think about your password as the key to your mailbox. This provides you with protection and privacy.

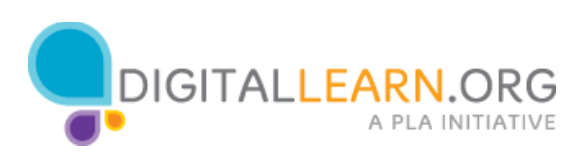

## Signing Up for Email

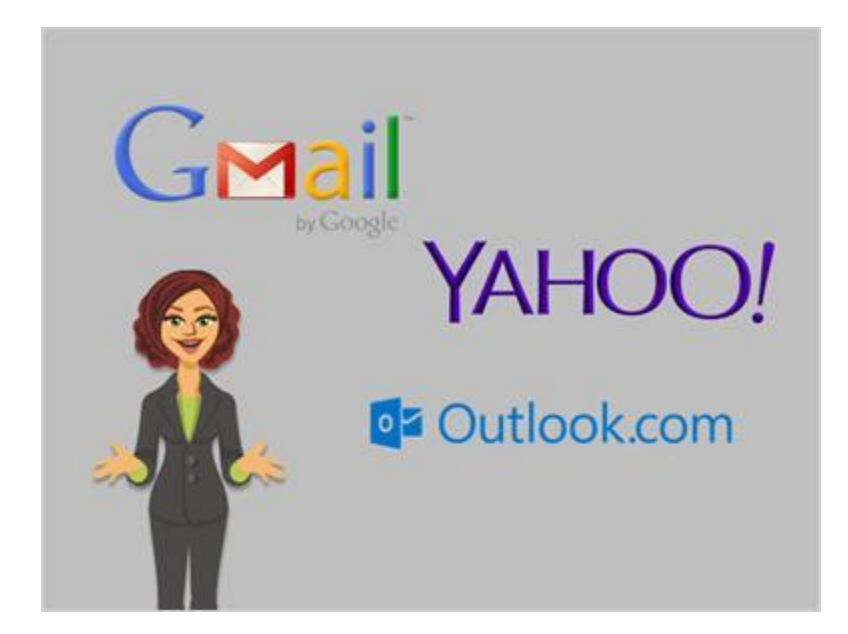

**If you don't have an e**-mail account, you can easily set one up for free. You can do that with a variety of different e-mail providers, such as Gmail, Yahoo! or Outlook.

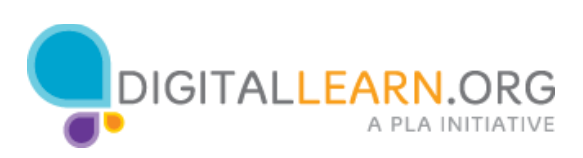

| a d D min Construction |                                  |   | images | 10 tean) | N Google |
|------------------------|----------------------------------|---|--------|----------|----------|
|                        |                                  |   |        |          |          |
|                        | Google                           |   |        |          |          |
|                        |                                  | 1 |        |          |          |
|                        | Gregie Sauch . De Fairling Lucky |   |        |          |          |
|                        |                                  |   |        |          |          |
|                        |                                  |   |        |          |          |
|                        |                                  |   |        |          |          |
|                        |                                  |   |        |          |          |

Let's follow along with Amy as she sets up a Gmail account. First, she will open her Internet browser and go to the address bar.

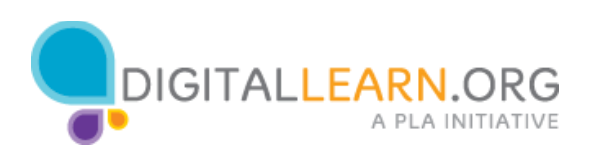

| · · · · · · · · · · · · · · · · · · · | a president na pris construction contraction from the first sector and construction |                           |
|---------------------------------------|-------------------------------------------------------------------------------------|---------------------------|
|                                       | Google                                                                              |                           |
|                                       | One account. All of Google.                                                         |                           |
|                                       | Sign in to continue to Gmail                                                        |                           |
|                                       |                                                                                     |                           |
|                                       |                                                                                     |                           |
|                                       | Littler your version                                                                |                           |
|                                       | 1                                                                                   |                           |
|                                       | First top 1                                                                         |                           |
|                                       | Creare account                                                                      |                           |
|                                       | Gree Gample Account for everything Gauge                                            |                           |
|                                       |                                                                                     |                           |
|                                       |                                                                                     |                           |
| mailing Press Into the                | 1                                                                                   | C English (Josted States) |

In the address bar, Amy will type gmail.com and then press enter to go to the Gmail website. Now she can start setting up her account.

If you'd like the website to display in a language other than English, you can change the language using the drop-down menu at the bottom.

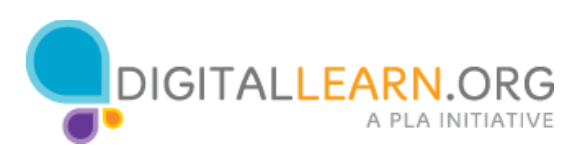

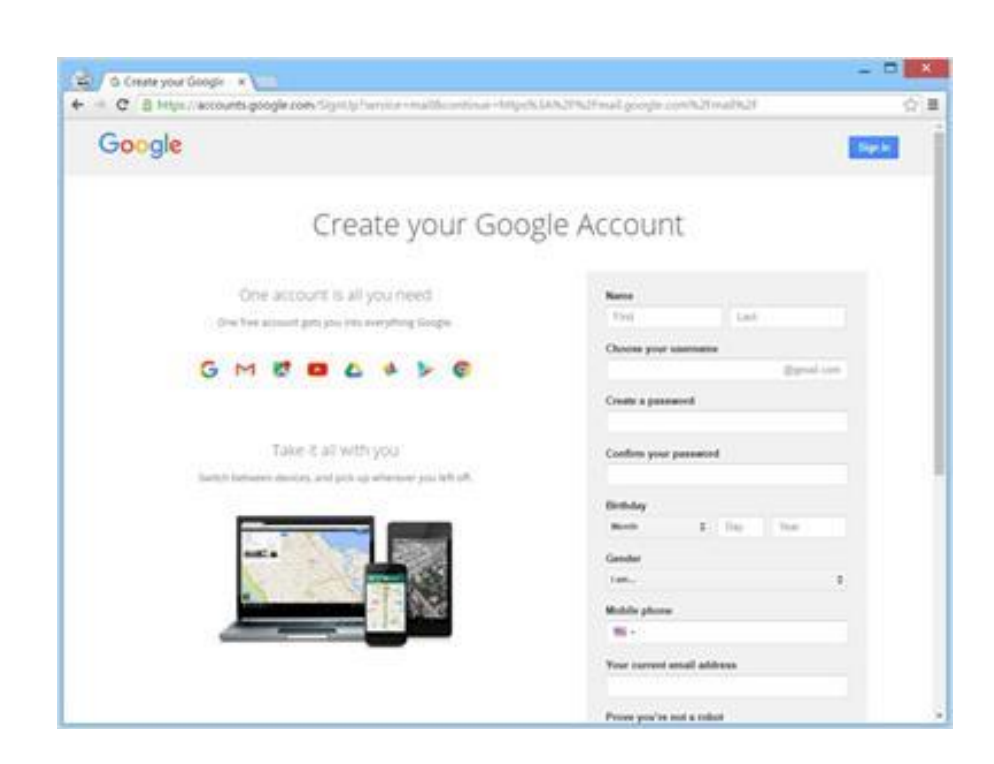

Here we see a form to log in, but first we need to create an account. When Amy clicks on this link, a form will appear.

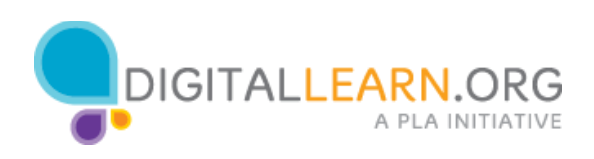

| Google                                                                     | Sec.                                                       |
|----------------------------------------------------------------------------|------------------------------------------------------------|
| Create your Goo                                                            | gle Account                                                |
| One account is all you need<br>one fee account get pre-resiverything Scope | Name<br>Any Textil                                         |
| GMCCAFC                                                                    | Choice your statements<br>Egynol con<br>Crocks a passancel |
| Take ≥ a7 with you'                                                        | Confirm your permatered                                    |
|                                                                            | Rentary<br>Rent 2 Tay Tay                                  |
|                                                                            | Gender<br>Tem. 8<br>Mobile show                            |
| 11-                                                                        | -                                                          |

At the top of the form, Amy will begin by typing in her first and last name.

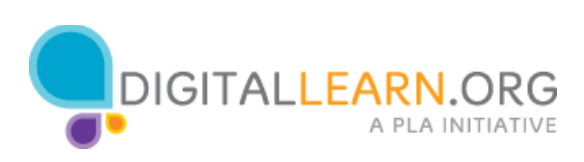

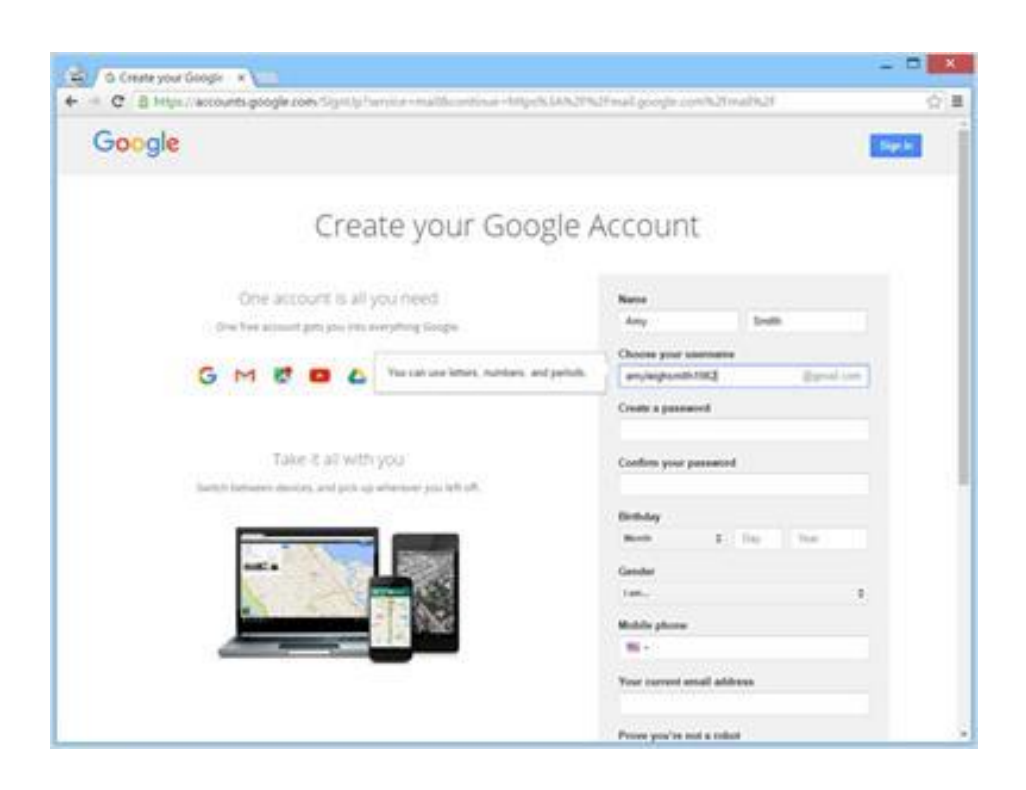

Next, Amy will choose a username, which will become a part of her email address.

Here is a tip on usernames: Since usernames become a part of your email address, you will want to use something that is appropriate to share with anyone you may give your email to, including those who are hiring if you are a jobseeker.

That is why Amy would want to choose something with her name over something like RedHotRedHead. You want your email address to be professional.

Also, keep in mind that usernames are unique to each user so it may be hard to find something that is not already taken.

This means that you may have to be creative with your username and add numbers or other identifying factors to it.

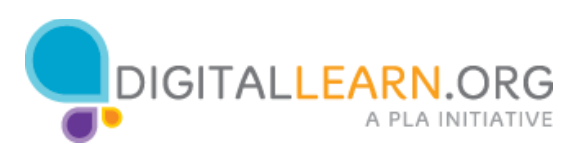

|                                                                       |                                                                                                    |                                                                       | Statistics |
|-----------------------------------------------------------------------|----------------------------------------------------------------------------------------------------|-----------------------------------------------------------------------|------------|
| Create yo                                                             | our Google A                                                                                                    | Account                                                               |            |
| One account is all you need<br>the account got polyter everything for | -                                                                                                    | Neter<br>Any Tells                                                    |            |
| GMCCAN                                                                | C                                                                                                    | Choose your commune<br>amplegeautic(SQ) (Symple<br>Create a passance) | 1          |
| Taken 2 all with<br>basis bases during and act and                    | Meregelic Strong<br>I 8-chemichen, Don't une e<br>une phother cite, or contesting<br>Une prod pell's name. May <sup>11</sup> | Confirm your passation                                                |            |
|                                                                       |                                                                                                    | Beday<br>Rom E Eq. Top 10                                             |            |
|                                                                       | đ                                                                                                    | Multile phone<br>III -<br>Your current small address                  |            |

Next, Amy will also have to choose a password for her account. Passwords are secret because they are like the lock to your mailbox. To keep your password secret, it will be masked with symbols as it is typed so **that others watching can't see the characters**.

A password on Gmail must be at least 8 characters long, and should not be a word that is too easy to guess. You can add capital letters, numbers, and symbols to make your password more secure.

After setting up an account, it is important to remember your username and **password, because you will need these to access your account later. It's a** good idea to write them down and keep them in a safe place until you have memorized them.

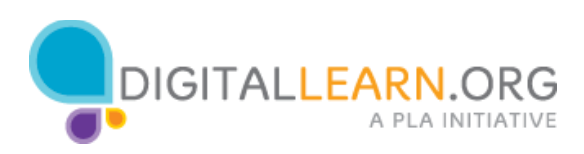

| and the second second se |                             |
|----------------------------------------------------------------------------------------------------|-----------------------------|
| pogle                                                                                                    |                             |
| Create your Goo                                                                                                    | gle Account                 |
| One account is all you need                                                                                                    | Name                        |
| One feet account gats you into averything Scope                                                                                                    | Any Dolla                   |
| GMEDLAFE                                                                                                    | am/aight.edit/102 Synal.com |
|                                                                                                    | Create a password           |
|                                                                                                    |                             |
| Take 4 al with you                                                                                                    | Confirm your persented      |
|                                                                                                    | Gentley                     |
|                                                                                                    | Note 2 (by ) for (c)        |
|                                                                                                    | Geneter                     |
|                                                                                                    | 146. 1                      |
| and the second second se | Ministra phone              |
| the second second second second second second second second second second second second second second second se                                                                                                    | Mi + -                      |

When entering her password, Amy is prompted to type it in one more time; this confirms that it was typed correctly by making sure both entries are the same.

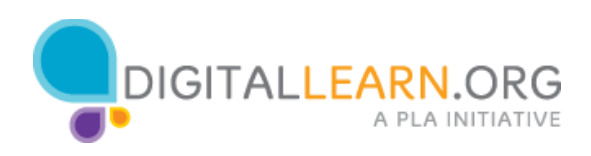

| ongle                                                                                                    |                          |
|----------------------------------------------------------------------------------------------------|--------------------------|
| orgie                                                                                                    |                          |
| Create your Goo                                                                                                    | gle Account              |
| One account is all you need                                                                                                    | Name                     |
| One for allocat gets provide averaging loops                                                                                                    | Any Dott                 |
| GMCCAFE                                                                                                    | am/aujauth/192 Egrad con |
|                                                                                                    | Create a password        |
|                                                                                                    | *******                  |
| Take 8 all with you                                                                                                    | Confirm your passatord   |
|                                                                                                    | Dethology                |
|                                                                                                    | - I 23 1992              |
|                                                                                                    | Gandar                   |
|                                                                                                    | 100.                     |
| 112 8:00                                                                                                    | Middle phone<br>Will -   |
| Concession of the Owner of the Owner of the |                          |

Amy then adds her date of birth, typing all four digits for the year.

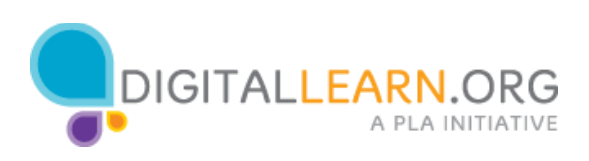

| <ul> <li>B https://wccounts.google.com/Signifig/Terried = malific antique = https://</li> </ul>                                                                                                    | LANZTRZYmail.google.com/%21mail%21                                                        | (2)重 |
|----------------------------------------------------------------------------------------------------|-------------------------------------------------------------------------------------------|------|
| Take it all with you                                                                                                    | Confirm your panaword                                                                     |      |
| Switch Enforcer devices, and join up attention you left off.                                                                                                    |                                                                                           |      |
|                                                                                                    | tictulay                                                                                  |      |
|                                                                                                    | may 2 23 1982                                                                             |      |
| antia Establish                                                                                                    | Gender                                                                                    |      |
|                                                                                                    | Terms 2                                                                                   |      |
| 200                                                                                                    | Mublic phone                                                                              |      |
| and the second second s | Ni -                                                                                      |      |
| S                                                                                                    | Your current annull addresse                                                              | - 1  |
|                                                                                                    |                                                                                           | - 1  |
| La<br>La                                                                                                    | Proces you've not a robot<br>Skip this coefficiency places coefficient may be<br>required |      |
|                                                                                                    | Creek Side Rd.                                                                            |      |
|                                                                                                    | Type the test                                                                             | - 1  |
|                                                                                                    | 0.0 0                                                                                     | - 1  |
|                                                                                                    | Location                                                                                  | - 1  |
|                                                                                                    | Index Taxim 1                                                                             |      |
|                                                                                                    | 5 agree to the Google Terms of Denvice and<br>Privace Puller                              |      |

Next, Amy will select her gender from the drop down menu.

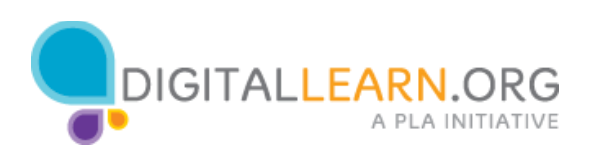

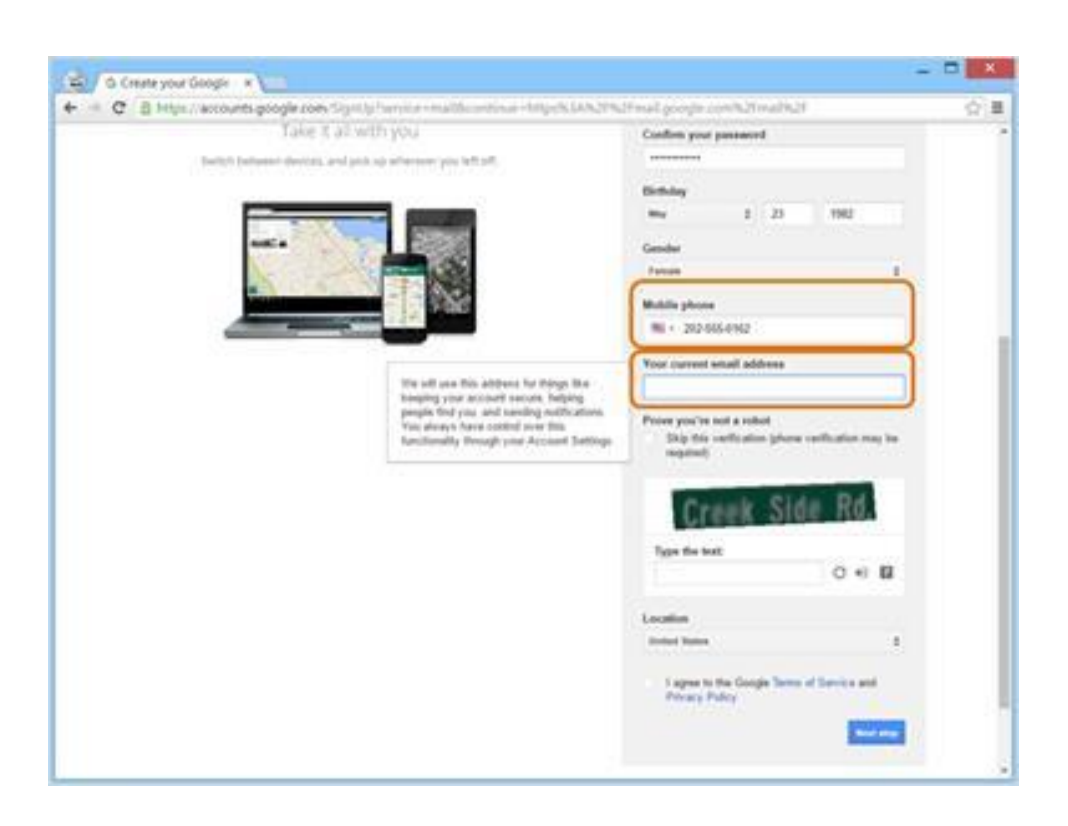

Next, Amy enters her mobile phone number. This number will be used if she loses her password and needs help accessing her account.

This is optional, but if you have a mobile phone I recommend you include it. If you have another email address, you also have the option to enter it here.

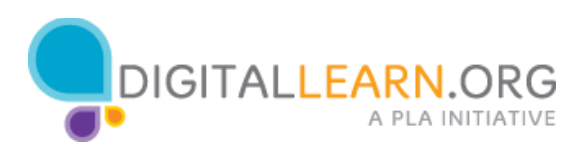

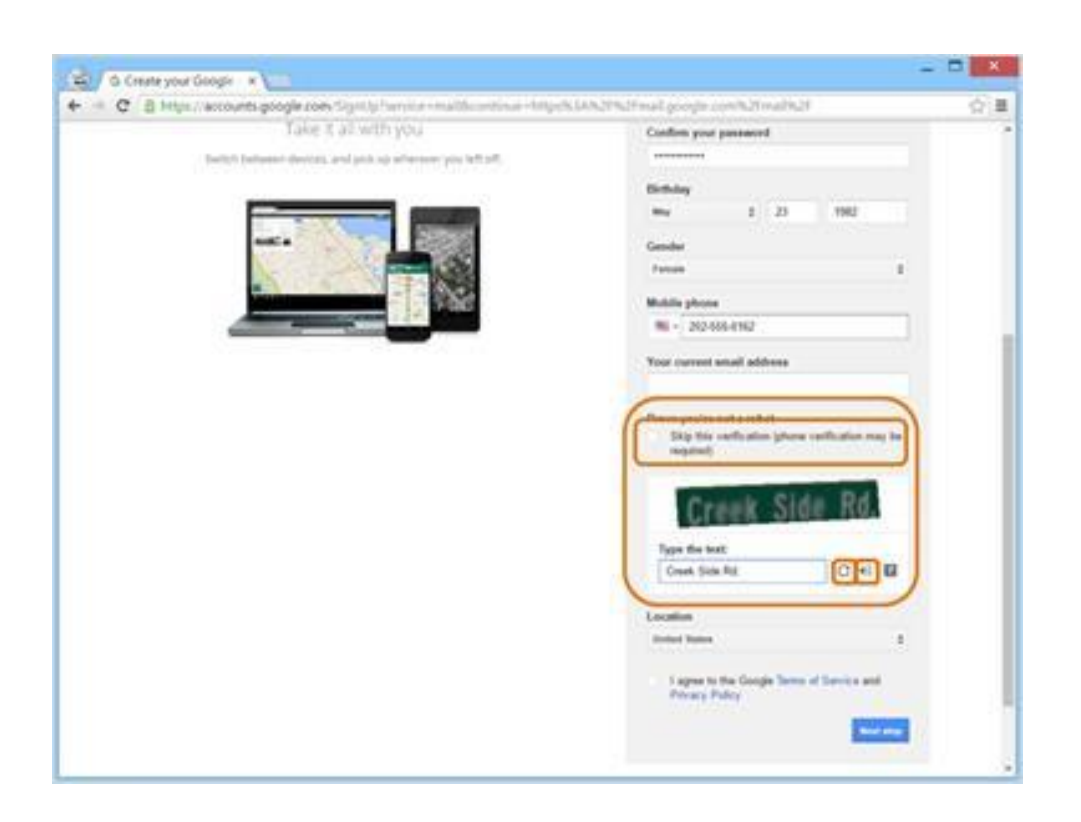

In order to make sure that everyone who signs up for an email account is a person, Google will ask you to type the strange text under this section **labeled "Prove you're not a robot."** 

Sometimes, this can be pretty tough to read. If you have trouble reading them, you can press the refresh button to see a different word or the sound button to listen to an audio recording.

You can also skip this step if you would prefer receiving a code on your phone instead.

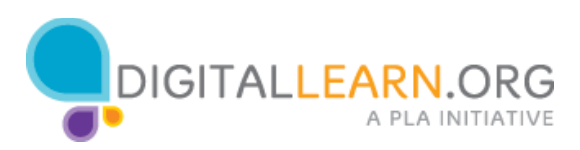

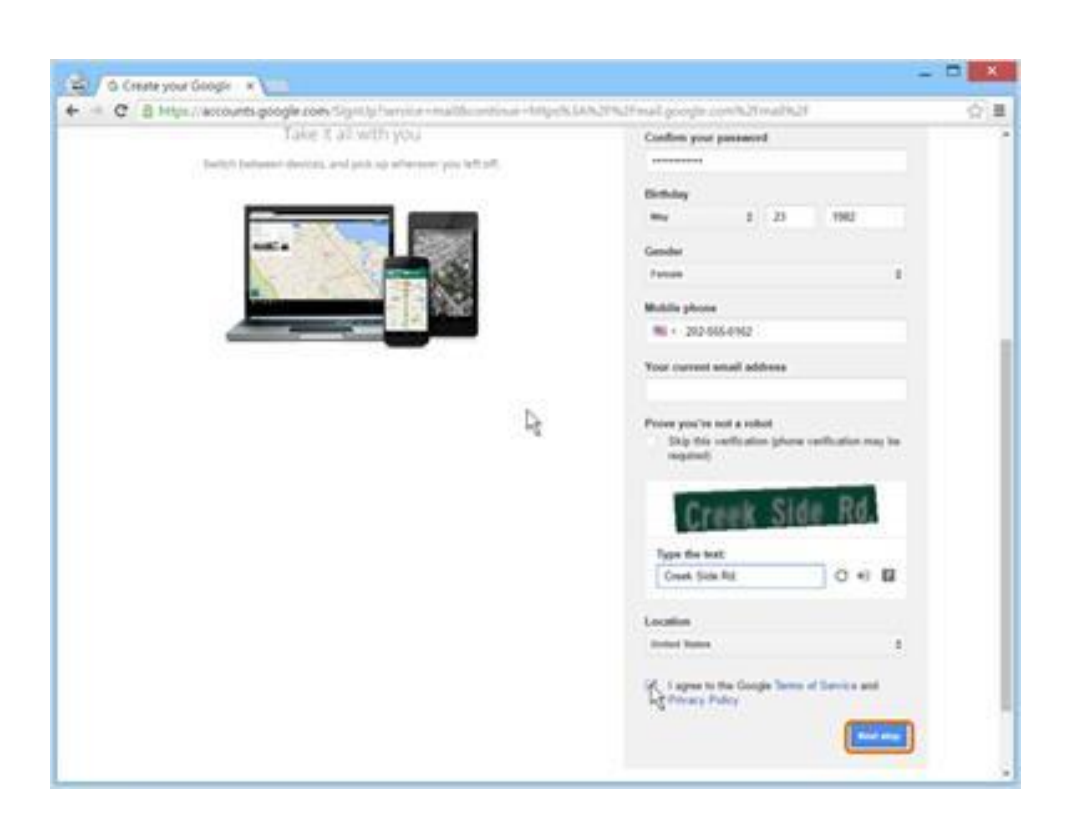

Finally, Amy agrees to Google's Terms of Service and Privacy Policy.

Now that Amy is done completing this form, she clicks the "Next Step" button.

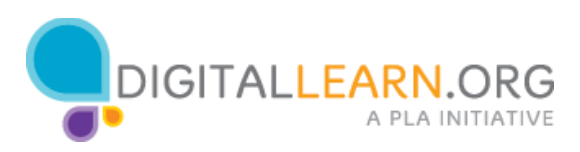

| Google                                                 |                      |                                   | - Q.                                    | = 0 🙆                                           |
|--------------------------------------------------------|----------------------|-----------------------------------|-----------------------------------------|-------------------------------------------------|
| Gmal +                                                 | 0 Mar-               |                                   | 1441 (                                  | ) m · 0·                                        |
| - CONTRACT -                                           | Primary              | al form                           | Providence                              |                                                 |
| ndeler (1)<br>Diatent<br>Gent Milat<br>Diatte<br>Ann + | 🔄 💬 Andy tran Google | Any, get more out of your tow Gor | <b>gh Account</b> . Hi Juny The or give | en decided is by 19.56 are                      |
| <b>2</b> . Ami - Q                                     |                      |                                   |                                         |                                                 |
|                                                        | A COLUMN A N COLUMN  | Jame Hoad                         | i.                                      | Last account schole, 5 citrates age<br>Establis |
|                                                        |                      |                                   |                                         |                                                 |
|                                                        |                      |                                   |                                         |                                                 |
| Nic secure chats<br>Shaf è heu une                     |                      |                                   |                                         |                                                 |
| End è teo sta                                          |                      |                                   |                                         |                                                 |
| 1.0 5                                                  |                      |                                   |                                         |                                                 |

Amy's email is now all set up and she gets a welcome message from Google.

She clicks on the blue button that says "Continue to Gmail" and goes to her inbox for the first time.

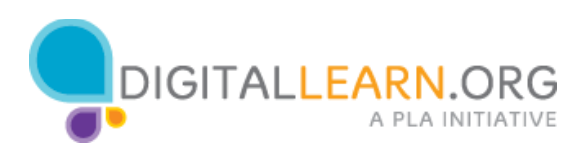

## Logging In

| Google                                                                                    |  |
|-------------------------------------------------------------------------------------------|--|
| One account. All of Google<br>Sign in to continue to Small                                |  |
| Create account<br>Creat Galaxies Account for powerstrang Galaxies<br>Galaxies 😻 💿 💪 4 5 6 |  |

Amy has been using Gmail for a little while now and is about to login to check her email account. First, she clicks in the address bar and types gmail.com. Then she presses enter on the keyboard to load the website.

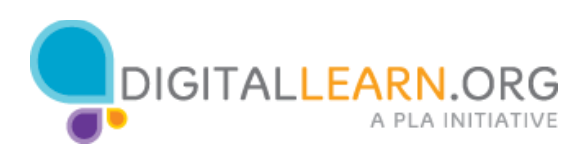

| Google                                                                        |  |
|-------------------------------------------------------------------------------|--|
| One account. All of Google.<br>Sign in to continue to fimal                   |  |
| Over anover<br>Over Gauge Account for everything Gauge<br>G M 10 10 4 10 5 10 |  |

Now that Amy is on the Gmail login page, she will type her email address into the box. Then she clicks on "Next."

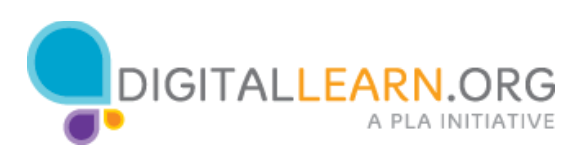

| Google                                                                                         |  |
|------------------------------------------------------------------------------------------------|--|
| One account. All of Google.                                                                    |  |
|                                                                                                |  |
| Anny Cycles<br>anylengthantin (1962) (Spinal com<br>Spin In<br>Spin In<br>Spin In              |  |
| Name with a different account<br>One Google Account for everything Google<br>G MI C MI C A S C |  |

Now, Amy types in her password. Once Amy has entered her username and password, she clicks on the blue **button that says "Sign in."** 

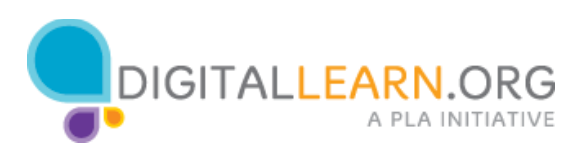

| Google                |                                      |                                       | <b>A</b>                      | 11 0 🤇                                 |
|-----------------------|--------------------------------------|---------------------------------------|-------------------------------|----------------------------------------|
| Grial +               | 0 Mar.                               |                                       | 1.1.01                        | > m - 0-                               |
| CONTRACT.             | D Primary                            | al base                               | Provins .                     |                                        |
| fiduce (1)<br>Distant | C 🔗 Andy Born Google                 | Arry, get more out of your new Google | Accessed in Arry the students | on decided to by 19.50 and             |
| Deve Mult<br>Druths   |                                      |                                       |                               |                                        |
| Ang - G               |                                      |                                       |                               |                                        |
| -                     |                                      |                                       |                               |                                        |
|                       | A COLUMN AND A VECTOR AND A COLUMN A | June House                            |                               | Last account activity. It introduces a |
|                       |                                      |                                       |                               |                                        |
|                       |                                      |                                       |                               |                                        |
|                       |                                      |                                       |                               |                                        |
| No. recard chass      |                                      |                                       |                               |                                        |
|                       |                                      |                                       |                               |                                        |
|                       |                                      |                                       |                               |                                        |

And there you have it! Amy has logged in to her email account.

Now we can see a list of email messages in the middle of the screen. The left side allows you to switch between folders that organize your email messages, such as the Inbox, Sent Mail, Drafts, and Deleted Messages.

You can look for specific messages using the search box at the top, and access your account settings in the top-right.

We'll look at this in more detail over the next lessons.

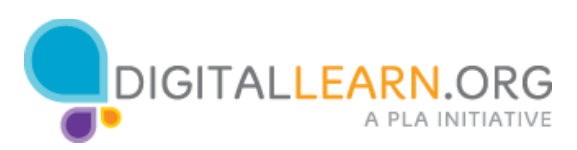

# Opening & Replying

| -                                     | nyasyo e 🔚                       |                                                                        |                                                                                   | - 0                                     |
|---------------------------------------|----------------------------------|------------------------------------------------------------------------|-----------------------------------------------------------------------------------|-----------------------------------------|
| + + C 0 Mig-                          | (multigoogle.com/multimicture    |                                                                        |                                                                                   | Q(3                                     |
| Google                                |                                  |                                                                        | A                                                                                 | = 0 🔕                                   |
| Gmail •                               | 0 mm+                            |                                                                        | 1242                                                                              | ) m · 0·                                |
| COMPOSE - 1                           | C Privary                        | 12 Sola                                                                | 9 Pantas                                                                          |                                         |
| Diame<br>Swet Walt<br>Deats<br>More # | Sandy Weshington                 | Etomor Samlay 14 Array 1994 and<br>Rong, get Assess cost of pilot mass | ns oar naho it is Sanday Dinne' I' yn '<br>Gongle Annouet - rit Any Tre es gint y | na chuichd i'r fyr Y150 an              |
|                                       | n th (m) of 15 GB and<br>Theorem | 300.0                                                                  |                                                                                   | Just accord which: Homester age<br>Book |
| 1.00                                  |                                  |                                                                        |                                                                                   |                                         |

The first thing that Amy sees when she opens her account is the Inbox. The Inbox is where all of her messages are received, and where she will be able to manage all of her messages.

Each email will list the name of the sender, the subject of the message, a preview of the message, and finally, the date the message was sent.

The newest emails will always be at the top of the Inbox.

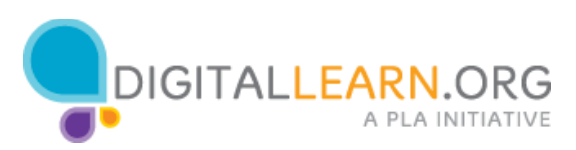

| Google                             |                  |            |            |               |            |                |             |                    | - A                      | 144       | 10       | 0 0          |
|------------------------------------|------------------|------------|------------|---------------|------------|----------------|-------------|--------------------|--------------------------|-----------|----------|--------------|
| Gmail -                            | -                |            |            | 0             |            | 1.0            |             | (max)              | 1.02                     | 2.5       | 1        | 0.           |
| COMPOSE 1                          | Dinne            | r Sund     | ay :==     | 100           |            |                |             |                    |                          | Sandy Was | hington  | 200<br>11/10 |
| daine (1)<br>laned<br>wet 10,42    | -                | -          | incode.    | roanny        |            |                | THPHO       | nanan ayo          |                          | 23 ·      | of Denie |              |
| nafia<br>Inne =                    |                  | Arry, Itta | pa yau ta  | n maine it to | Sunday Die | eart if you're | cording and | id you bring salad | P                        |           |          |              |
| Any - Q                            |                  |            |            |               |            |                |             |                    |                          |           |          |              |
|                                    | *                | (this he   | in to Stat | + Estern      |            | R              |             |                    |                          |           |          |              |
|                                    | n cauro<br>Necas |            |            |               | 34         | n thuis        |             | Last minute activ  | y vî newlet ker<br>Delek |           |          |              |
|                                    |                  |            |            |               |            |                |             |                    |                          |           |          |              |
| No recent chars<br>Start a new one |                  |            |            |               |            |                |             |                    |                          |           |          |              |

Amy sees that she has a new e-mail from Sandy, her best friend. She clicks on the email to open it and reads Sandy's message.

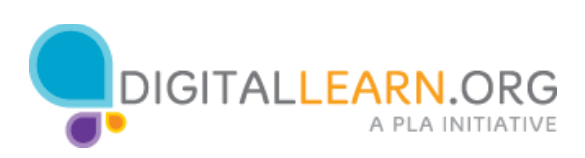

| G 8 Millin/14   | nut googie         | 000000000000000000000000000000000000000 | Dota/1242108   | 00157500    |                  |             |                       |              |                  | <u></u>    |
|-----------------|--------------------|-----------------------------------------|----------------|-------------|------------------|-------------|-----------------------|--------------|------------------|------------|
| Google          |                    |                                         |                |             |                  |             |                       | Q.           | Are - 10         | 0 0        |
| amat -          |                    |                                         | 0              |             | 81               | 4-          | (Mart)                | 102          | 6 5 m -          | 0.         |
| COMPOSE - 1     | Dinne              | sunday :=                               | active in the  |             |                  |             |                       | 0.8          | Sanity Washingto | m          |
| daini (1)       | 141                | Sandy Weshingt                          | a water        |             | na sere          | 4101960     | minutes age)          | -            | satispiniardy@n  | Alark Love |
| and Mult        | 100                | ti-dat ini                              |                |             |                  |             | 100                   |              | Pro- bro         | -          |
| hafta<br>Nore + |                    | Any, Hige your                          | lat make it to | Sunday Dive | nt Kynelin i     | sering weak | f yn brig salad       |              |                  |            |
| D Any - Q       | 1                  | Thanks and list m                       | e knowl        |             |                  |             |                       |              |                  |            |
|                 | 1                  | (10.0 has - 20                          | and the second |             |                  |             |                       |              |                  |            |
|                 | a caloria<br>Neces | ef 75-58 samt                           |                | 30          | these laboration |             | Last account activity | V sector age |                  |            |
|                 |                    |                                         |                |             |                  |             |                       |              |                  |            |
|                 |                    |                                         |                |             |                  |             |                       |              |                  |            |
| To scare chara  |                    |                                         |                |             |                  |             |                       |              |                  |            |
| Start & new one |                    |                                         |                |             |                  |             |                       |              |                  |            |
|                 |                    |                                         |                |             |                  |             |                       |              |                  |            |
|                 |                    |                                         |                |             |                  |             |                       |              |                  |            |
|                 |                    |                                         |                |             |                  |             |                       |              |                  |            |
| 1.0.5           |                    |                                         |                |             |                  |             |                       |              |                  |            |

#### Amy is going to reply to Sandy's email.

- She can do this two different ways:
  By clicking on the arrow on the right hand side of the message.
  Or by clicking on the reply link in the box right below the message.

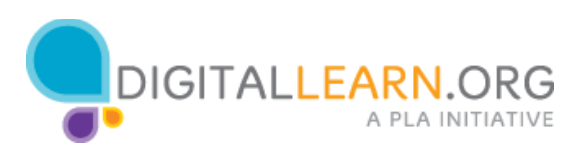

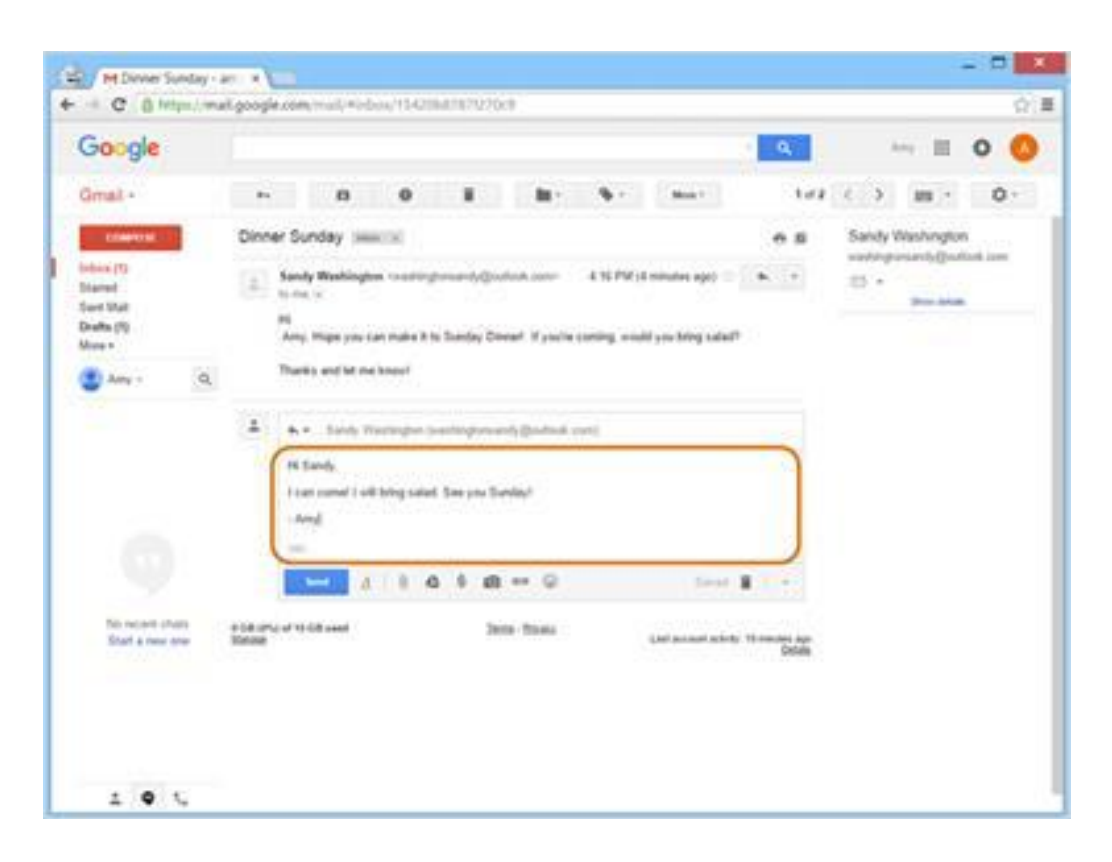

Once Amy clicks reply, she begins to type her message in the large box **under the recipient's name**.

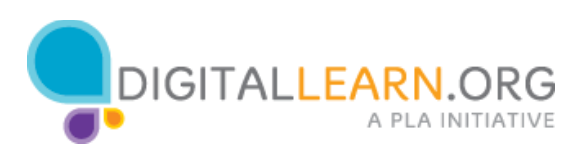

| Google                                            | · · · · · · · · · · · · · · · · · · ·                                                                                                    |
|---------------------------------------------------|----------------------------------------------------------------------------------------------------|
| inal a                                            | The message has been unit.                                                                                                    |
| COMPLEX 1                                         | Dinner Sunday Immunik B e B Sanky Washington                                                                                                    |
| ebini (1)<br>Iarred<br>wet Malt<br>India<br>India | Image: Standy Washington reconservery/product correct     4.35 PM (d moutre age) = ((a, (a)))     Image: Standard Standard Standar                                    |
| Any - Q                                           | Thereis and lat the knowl                                                                                                    |
|                                                   | 20         Anny Swidt, consider/provided BC/Q growt waters         8.20 PM (2 minutes age) () ((a, (), n))           31         Secondary +         9.20 PM (2 minutes age) () ((a, (), n))           91         Secondary +         10.20 PM (2 minutes age) () ((a, (), n))           11         Secondary +         10.20 PM (2 minutes age) () ((a, (), n))                                                                                                    |
|                                                   | 2 Child have to Highy + Databall                                                                                                    |
| No report chars<br>Start a new one                | A LEA gray of M CR wood Inco. Data Chains Leaf accord with the second spectrum District Street Spectrum District Street Spectrum District Street Spectrum District Spectrum District Spectrum Distribution Spectrum Distribution Spectrum Distribu |

When Amy is done typing her message, she clicks the send button and her reply is sent to Sandy.

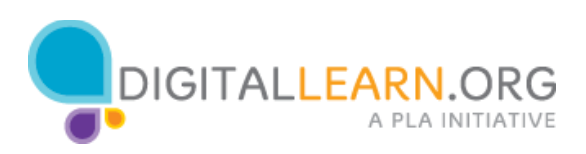

| Google                                  |                                                                                                    | <b>A</b>               | = 0 🔕            |
|-----------------------------------------|----------------------------------------------------------------------------------------------------|------------------------|------------------|
| - Jamel                                 | ** IB O B B V Via man                                                                                                    | 102                    | < > m · 0 ·      |
| COMPLEX 1                               | Dinner Sunday Immeria                                                                                                    |                        | Sandy Washington |
| obini (1)<br>Namut<br>Isan Mali<br>Nati | Sandy Washington to attrington and (Control control 4.16 PM) is minutes app (Control control (Control Control (Control (Cont      | • •                    | 0 · .            |
| ann - Q                                 | Thereis and let me know!                                                                                                    |                        |                  |
|                                         | Any South - complexitoreth/1802@grout asser<br>In South +<br>RE South<br>Control with String safet. See you Sunday!                                                                                                    | * *                    |                  |
|                                         | L Child have to Barly + Extend                                                                                                    | -                      |                  |
| No recent chais<br>Start a new one      | A Life of the Coll and A Life and A Life and | thronound app<br>Drawn |                  |

Once the reply is sent, a notification appears at the top of the screen and the new email will appear below the first message from Sandy.

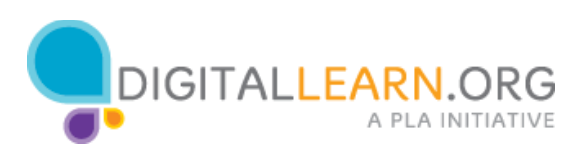

#### Sending Messages

|                             |                                                                                                    |                       |                            | -                          |                        |                         |
|-----------------------------|----------------------------------------------------------------------------------------------------|-----------------------|----------------------------|----------------------------|------------------------|-------------------------|
| Google                      |                                                                                                    |                       |                            | 9                          | Are                    | 0 0                     |
| imat •                      | 0 mm+                                                                                                    |                       |                            | 1202 0                     | 2 88.1                 | 0.                      |
| COMPUSE -                   | C Primary                                                                                                    | A local               |                            | Presentant                 | -                      |                         |
| doore (1)<br>lasted         | (1) (1) Sandy (19)(2)                                                                                                    | Direct Surday 11.3    | ands I can come! I will be | synahed. See you Danied    | Any De Lie, &          | 4.17 pm                 |
| vet Malt<br>rafta<br>fore = | 🗇 💮 Andy Non Congle                                                                                                    | Arry, get More out a  | f ynst new Gongle Acco     | ent - Hilling The second p | ne decided to by       | 91.50 am                |
| 🖉 Any - 🛛 🔍                 |                                                                                                    |                       |                            |                            |                        |                         |
|                             | A DE LONG OF THE REAL OF THE REAL OF THE R | $\Box_{\overline{a}}$ | hes may                    |                            | ) and do not of an in- | ti ffontato kas<br>Tota |
|                             |                                                                                                    |                       |                            |                            |                        |                         |
|                             |                                                                                                    |                       |                            |                            |                        |                         |
|                             |                                                                                                    |                       |                            |                            |                        |                         |
| Stort a new oner            |                                                                                                    |                       |                            |                            |                        |                         |
|                             |                                                                                                    |                       |                            |                            |                        |                         |
|                             |                                                                                                    |                       |                            |                            |                        |                         |
|                             |                                                                                                    |                       |                            |                            |                        |                         |

If you want to send a new email, you can do that by clicking the Compose button in the top left.

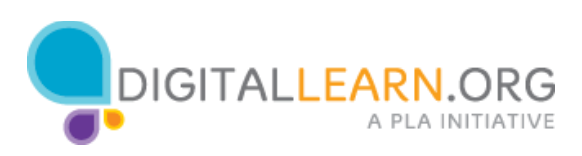

| Google                               |                                    |                           |                                                      | Are                 | 0 0      |
|--------------------------------------|------------------------------------|---------------------------|------------------------------------------------------|---------------------|----------|
|                                      |                                    |                           |                                                      | and the             | -        |
| arrian -                             | G mar                              |                           | 1401                                                 | 21.2 MI.2           | 0.       |
| COMPOSE 1                            | C Privary                          | AL Sole                   | B Providence                                         |                     |          |
| dana (1)<br>famel                    | 11 (1 Santy me (2)                 | Direct Sanday 19 Sanda    | I can carried I will being watert. Steer you Scienti | Any De Lie, &       | 4.17 pm  |
| art Malt                             | D . Andy free Google               | Arry, get more out of you | r new Google Account. 19. Arry Tre or giv            | f you decided to by | 91.50 am |
| los -                                |                                    | No. 1                     | lesap                                                |                     | 200      |
| Any - Q                              |                                    | 1 to a                    | Algoment (Sig) where care                            |                     | Di Bre   |
|                                      |                                    | 1.000                     |                                                      |                     |          |
|                                      | NUM (Phy of 15 UB seet)<br>Thereas |                           |                                                      |                     |          |
|                                      |                                    |                           |                                                      |                     |          |
|                                      |                                    |                           |                                                      |                     |          |
|                                      |                                    |                           |                                                      |                     |          |
|                                      |                                    |                           |                                                      |                     |          |
|                                      |                                    |                           |                                                      |                     |          |
| To next shat                         |                                    |                           |                                                      |                     |          |
| The recent share<br>Shart a new one  |                                    |                           |                                                      |                     |          |
| The recent share<br>Shart a free one |                                    |                           |                                                      |                     |          |

A message box will appear. Amy needs to fill in who the message is to, describe the subject, and then type what she wants to say.

#### In the "To" field, Amy types in the email address of her friend Nikki.

But if Amy wanted to send this message to more than one person, she could type several email addresses separated by commas.

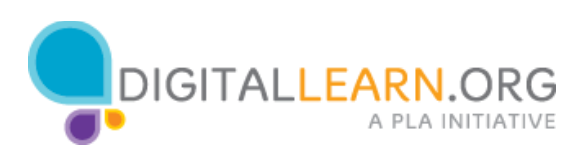

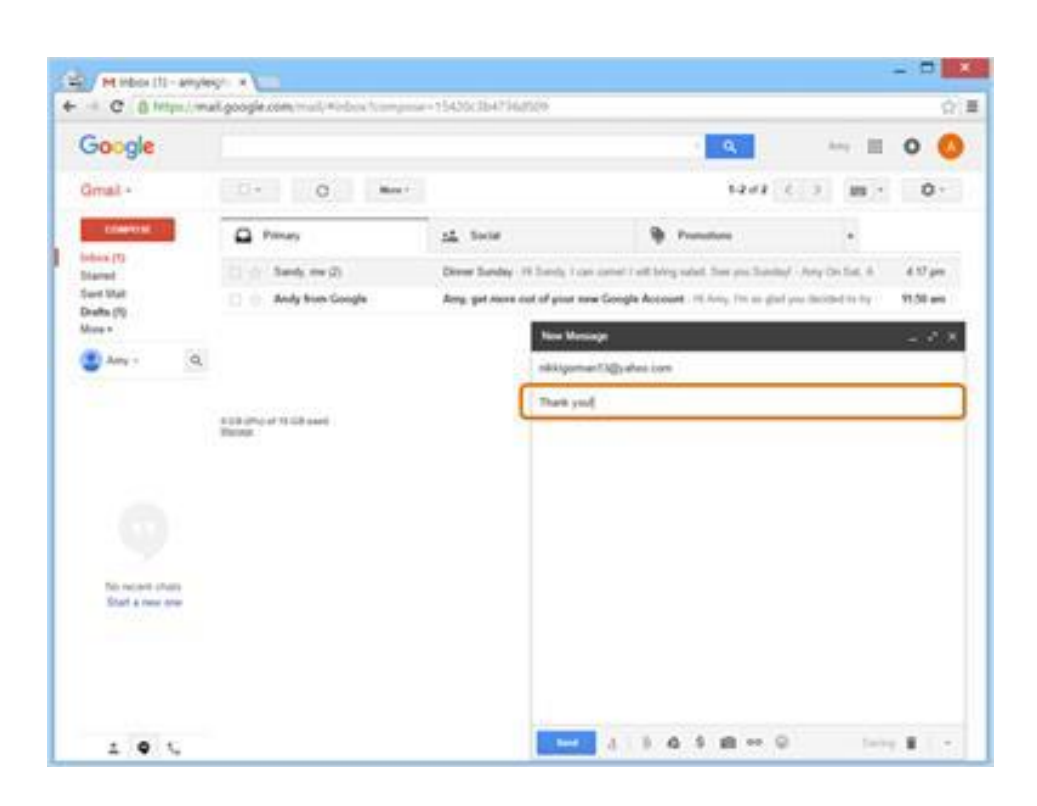

Amy types in a subject to let people know what the message is about.

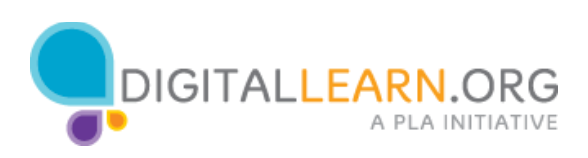

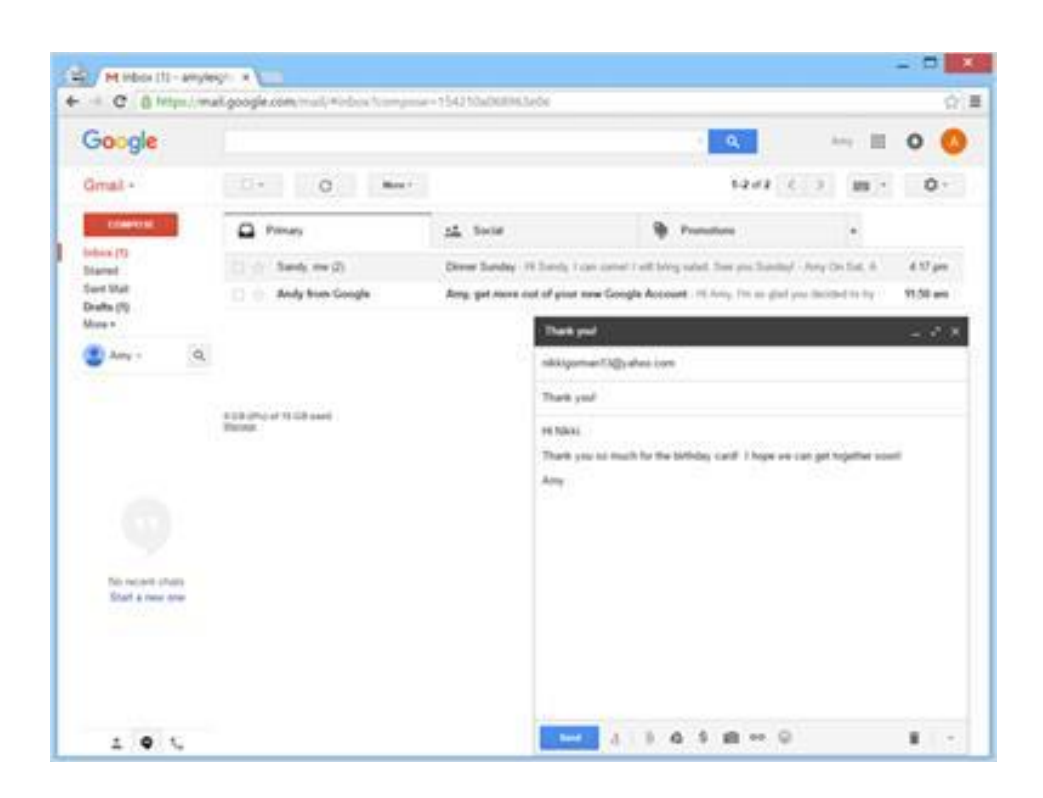

Next, she types in the body of the message.

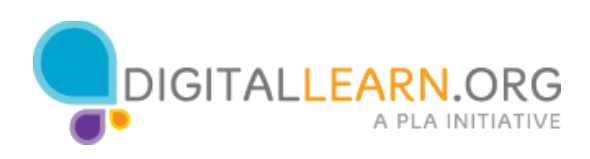

| Google                              |                                  |                                              |                                        | 141.00           | 0 0         |
|-------------------------------------|----------------------------------|----------------------------------------------|----------------------------------------|------------------|-------------|
| 9.0                                 | Ym                               | e mennage has been sent. <u>Ven mensep</u> e |                                        |                  |             |
| Gmail •                             | 0 Mm+                            |                                              | 12/12 0                                | (3) 10 -         | 0.          |
| COMPANY OF                          | C Presay                         | 14 Sola                                      | B Providence                           | -                |             |
| damed                               | (1 - ) Seek (m (2)               | Dever Sanday - H Sanda 1 can const 1         | with being rached. There you Training? | Any On Set. 6    | 4.17 pm     |
| wet Malt<br>hafts<br>how =          | 🗇 🔶 Andy Non Google              | Arry, get news out of your new Google        | Account. Hi here, for an gird y        | ne decided to by | 91.50 am    |
| Any - Q                             | C.                               |                                              |                                        |                  |             |
|                                     | 133 (Fig. of 71 G and<br>Barrier | Jose Trans                                   |                                        | (ad a cost which | Provide Add |
|                                     |                                  |                                              |                                        |                  |             |
|                                     |                                  |                                              |                                        |                  |             |
| No recent chars<br>Start a new one- |                                  |                                              |                                        |                  |             |
|                                     |                                  |                                              |                                        |                  |             |
|                                     |                                  |                                              |                                        |                  |             |

Finally, Amy clicks the "Send" button to send the email.

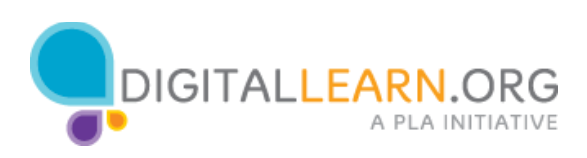

| Google                                    | w sent                            | · • • =                                                                                   | 0 🔕                    |
|-------------------------------------------|-----------------------------------|-------------------------------------------------------------------------------------------|------------------------|
| Gmail +                                   | 0 mm+                             | 12/2 C.3 M -                                                                              | 0.                     |
| COMPANY 1                                 | () () To simplements              | Thank your 18 Mills. Thank you so much he the bettelay used I hape we can get together t  | 5.47 pm                |
| obea (f)                                  | (1) (2) To: Early Vestington (2)  | (MMC) Drive Sanday: Hi Sanday 1 can come 1 will being saled. Since you Standard - Arry O. | 420 pm                 |
| Harred<br>Joint Matt<br>Drafts<br>Arrey # |                                   |                                                                                           |                        |
| 🐮 Any s 🔄                                 | a.                                |                                                                                           |                        |
|                                           | t 10 dino at 11 GB and<br>Researc | Sent Titura (and accord of                                                                | i, Postato an<br>Istak |
|                                           |                                   |                                                                                           |                        |
|                                           |                                   |                                                                                           |                        |
| No recent chars<br>Start a new one        |                                   |                                                                                           |                        |

Once the message is sent, a notification appears at the top of the screen. Amy can open her sent folder if she needs to find email messages that she has already sent.

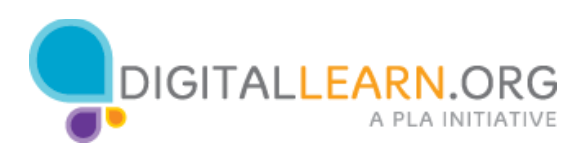

#### Quiz

If Amy wants to set up an email account so she can contact potential employers, which would be the most appropriate?

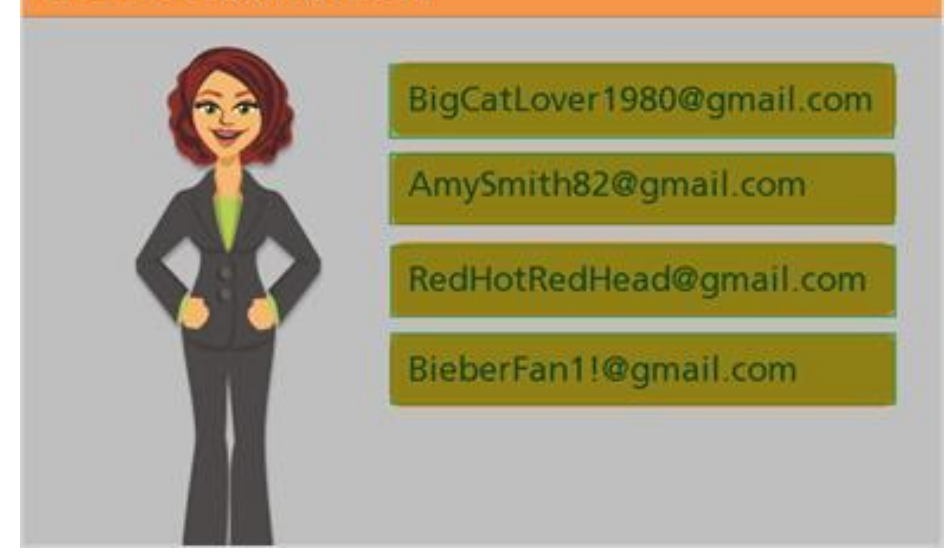

We've learned a lot about email. Let's see what you remember. If Amy wants to set up an email account so she can contact potential employers, what would be the most appropriate? Click on the address you think would be best.

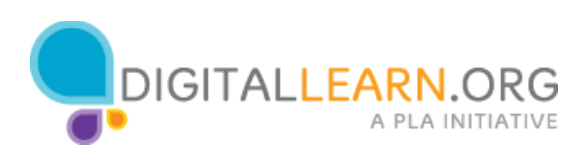

If Amy wants to set up an email account so she can contact potential employers, which would be the most appropriate?

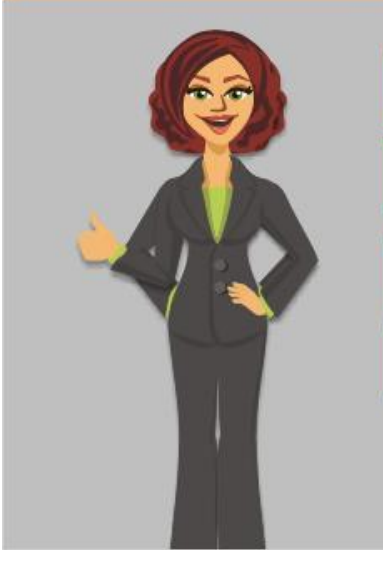

BigCatLover1980@gmail.com

AmySmith82@gmail.com

RedHotRedHead@gmail.com

BieberFan1!@gmail.com

## That's right!

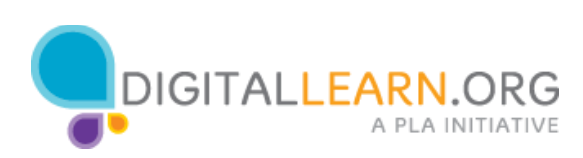

If Amy wants to send the same email to six different people, what's the best way to do it?

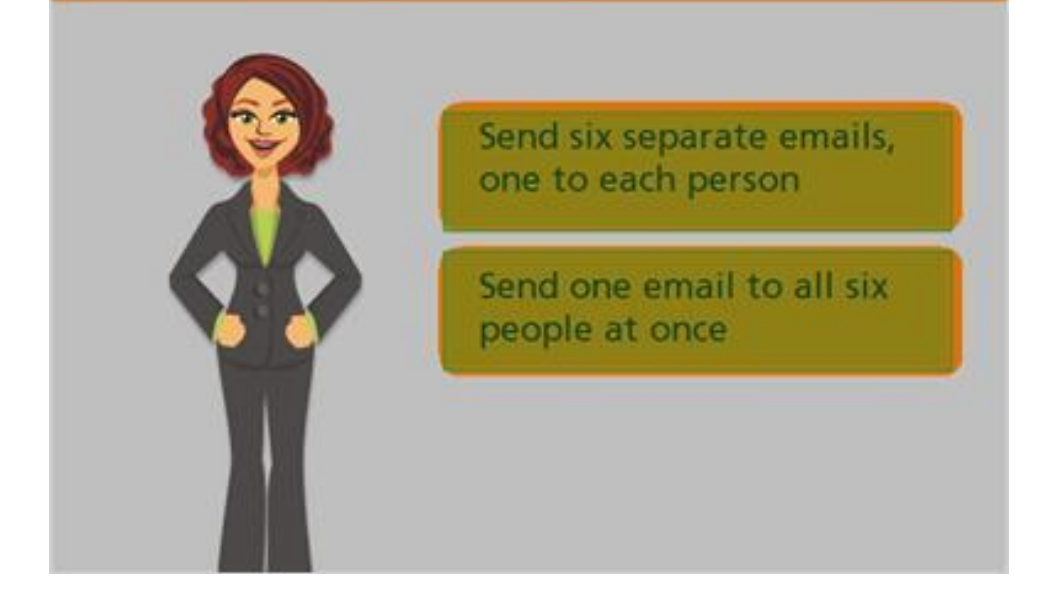

If Amy wants to send the same email to six different people, what's the best way to do it? Should she send a separate email to each person one at a time, or, send one email to multiple people at once?

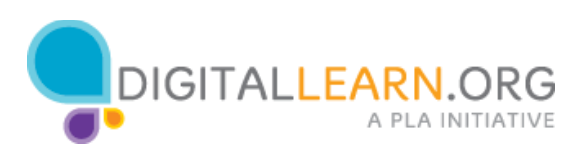

If Amy wants to send the same email to six different people, what's the best way to do it?

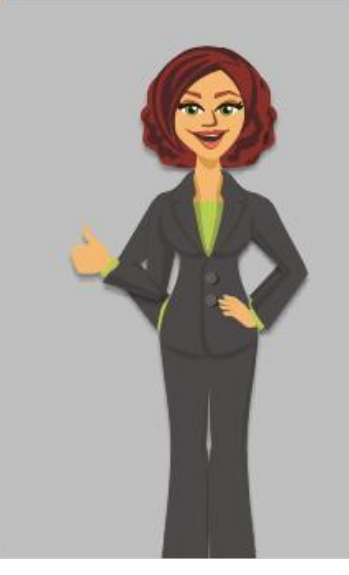

Send six separate emails, one to each person

Send one email to all six people at once

# That's right!

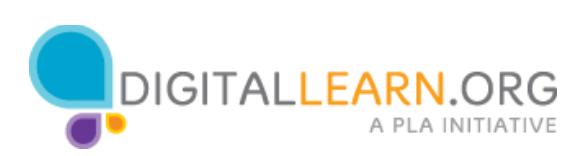

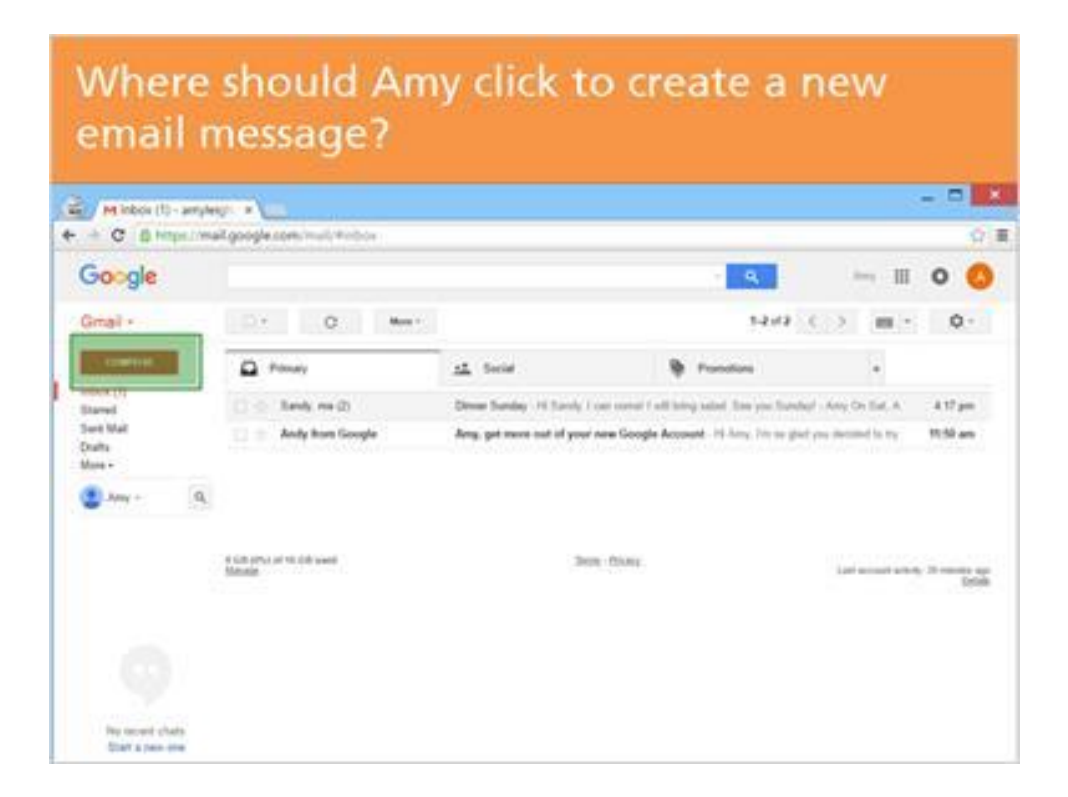

Let's take a look at Amy's inbox. If Amy wants to send an email to her friend Michelle, what does she click on to create a new email message? Click on the button in the correct place.

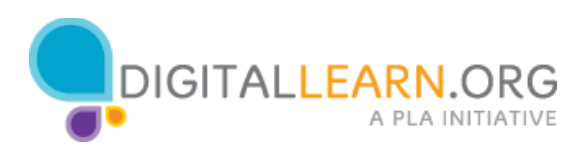

| Where<br>email                     | should Ai<br>message?              | my click to                 | o create a                                | new                                               |
|------------------------------------|------------------------------------|-----------------------------|-------------------------------------------|---------------------------------------------------|
| M Inbox (1) - amj                  | Aeigh ×                            |                             |                                           | - 🗆 ×                                             |
| ← → C A https://                   | mail.google.com/mail/4             | بأنب والمرم                 |                                           | ☆ =                                               |
| Google                             |                                    | nats rig                    | Int!                                      | Amy III 🗿 🔕                                       |
| Gmail •                            |                                    |                             | 1-2012                                    | <> m • •                                          |
| COMPOSE.                           | Primary                            | ** Social                   | Promotions                                | *                                                 |
| Starred                            | 📋 🚖 Sandy, me (2)                  | Dinner Sunday - Hi Sandy, I | can come! I will bring salad. See you Sun | dayl - Amy On Sat, A 4.17 pm                      |
| Sent Mail<br>Drafts<br>More •      | 🗋 🕁 Andy from Google               | Amy, get more out of your   | new Google Account - Hi Amy, I'm so gi    | ad you decided to try 11:50 am                    |
| 😩 Amy - 🛛 Q                        | τ.                                 |                             |                                           |                                                   |
|                                    | o GB (Phy) of 15 GB used<br>Manage | Jan                         | n - Ethonix                               | Last account activity: 20 minutes ago<br>Distails |
| No recent chats<br>Start a new one |                                    |                             |                                           |                                                   |

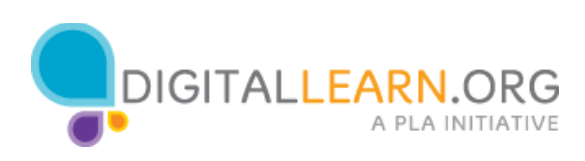

#### Open the new email message from Sandy.

| Google                    |                                |                                 | 4                                        | - = 0                     |       |
|---------------------------|--------------------------------|---------------------------------|------------------------------------------|---------------------------|-------|
| imel •                    | 0 -                            |                                 | 12/2                                     | 2 81                      | 0     |
| DOMINI                    | D Frittery                     | AL Social                       | Prentine                                 |                           |       |
| Here (2)<br>Record        | Carl Sandy Washington          | Denne Standing - On Arry, Print | an on the line is to find a Court 7 part | carries want Al           | 1 840 |
| wet Mal<br>tafts<br>toe = | [] O. Anly tran Graght         | Any, get more out of your new   | e Google Account: 15 King The larged y   | in Bolled Is 19 19.5      |       |
|                           | TEXTUPE OF TEXT AND<br>Dataset | Jam 1                           | then .                                   | Last account as help. How | in a  |

Amy has a new email from her friend Sandy. Click on the correct part of the screen to open Sandy's message.

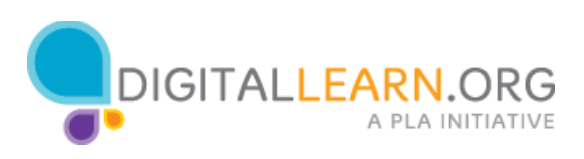

| Open                 | the new em                          | ail messa                    | ige from S                              | iandy.                   |                       |
|----------------------|-------------------------------------|------------------------------|-----------------------------------------|--------------------------|-----------------------|
| Google               | //mail.google.com/mail/#inbox       |                              |                                         | igne.                    |                       |
| Gmail •              | D - C More -                        |                              | 1-2012                                  |                          | ¢٠                    |
| COMPOSE              | Primary                             | 14 Social                    | Promotions                              | *                        |                       |
| Inbox (2)<br>Starred | Sandy Washington                    | Dinner Sunday - Hi Arry Hope | you can make it to Sunday Dinner! If yo | the coming, would        | 4:17 pm               |
| More -               | 6 GB 19%1 of 15 GB weed<br>Ministry | Jama - P                     | thats.                                  | Last account activity. 1 | E nanutes aç<br>Detar |
|                      |                                     |                              |                                         |                          |                       |

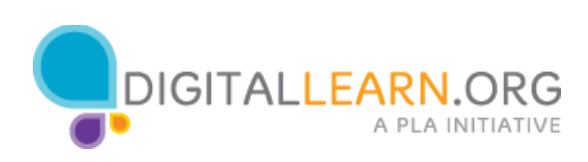

| Start a                                                                                                    | reply to the email messag                                                                                                    | je.            |                                                                     |
|----------------------------------------------------------------------------------------------------|----------------------------------------------------------------------------------------------------|----------------|---------------------------------------------------------------------|
| <br>M Dever Sunday                                                                                                    |                                                                                                    |                |                                                                     |
| Google                                                                                                    | an geogra com mus minera tra nel 117.000                                                                                                    | 9              | - 8 0 ()                                                            |
| Ginal -                                                                                                    | · · · · · · · · · · · ·                                                                                                    | 103            | C ) III · O·                                                        |
| States ()<br>States ()<br>States | Dinner Sunday (Interface     Analy Washington reacting transmittighter and globalitation and      A 10.716 (I remains upp 1)     Dinner      Management and      Management and     | • 8            | Samily Washington<br>contriground (global and<br>22 *<br>March 1998 |
| Difference of states<br>bland as some some                                                                                                    | The over the Const<br>Second Second S | and the second |                                                                     |

Amy has just read this email from her friend Sandy. If she wants to reply, there are two places she can do that. Click one of the two possibilities for Amy to send a reply.

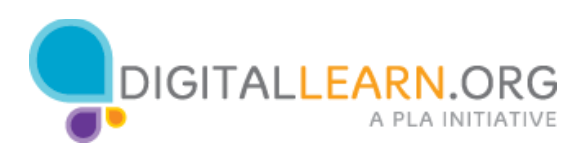

#### Start a reply to the email message.

| 1 | M Dinner Sunday -                                                                                                    |                                             | ×   |
|---|----------------------------------------------------------------------------------------------------|---------------------------------------------|-----|
|   | E > C Ahttps://m                                                                                                    | R.google.com/mail/Finbox/15420b87871270c9 🖒 | 101 |
|   | Google                                                                                                    | - 🔍 Arry III O 🔕                            |     |
|   | Gmail -                                                                                                    |                                             |     |
|   | Counto se<br>Index (1)<br>Stand<br>Stand<br>Dufts<br>More -<br>Arry - Q<br>Arry - Q<br>Arry - Arry -<br>Arry - Arry - | Dinner Sunday Westington                    |     |

#### Start a reply to the email message. M Dinner Sunday - am × + > C A https://mail. = That's right! Google Any III O Gmail -1 of 2 < > 100 -\$ Dinner Sunday (meeting) Sandy Washington 6 2 Sandy Washington to me -# 16 PM (2 min Stared Sent Mail HI Any, Hope you can make it to Sunday Dinner! If you're Drafta More -Thanks and lat me knowl 1 Cian In faile a fireard 0 GB (IN) of 15 GB used. Mataon Terra · Erratia Last account activity: 17 mm Details No recent shats Start a new one

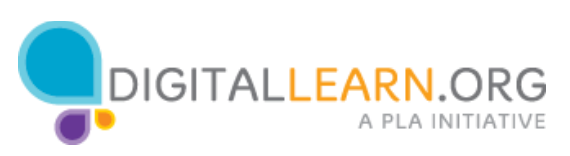

| C B https://w | rail.google.com/mail/Hintoca       |                             |                                                  |                           | ф))  |
|---------------|------------------------------------|-----------------------------|--------------------------------------------------|---------------------------|------|
| Google        |                                    |                             | - A.                                             | - = 0                     | 0    |
| Gmail +       | - 0 Mart                           |                             | 1400 6                                           | ) m - 0                   | i+   |
| COMPOSE       | D Primary                          | AL Socie                    | Provident                                        | +                         |      |
| (I) and a     | Sandy me (2)                       | Deser Bunday - H. Bundy, Lo | an usual I will being sends. Sive you Switchel - | loig-De Sat. A. 4.17      | -    |
| Seet Hall     | 🗋 🐘 Andy Item Google               | Any, get more out of your a | on Georgie Account: 16 Arry Tre or gird yn       | method to by \$1.50       |      |
|               | 4.08 (PL) of 31.08 years<br>Stream | 340                         | - fitum                                          | Latraceust adult, 25 view | ine. |

Amy wants to see an email she sent. Click on the correct part of the screen to open the sent mail folder.

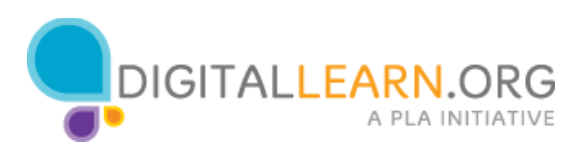

| -> C A https://r                        | nail.google.com/mail/#inbox       |                                                       |                                          |                       | \$                      |
|-----------------------------------------|-----------------------------------|-------------------------------------------------------|------------------------------------------|-----------------------|-------------------------|
| Smail +                                 | The                               | at's right!                                           | 1-2012 (                                 | Amy III<br>> [m] •    | o (                     |
| courost:<br>sboix (1)                   | Primary                           | Divisier Sunday - Hi Sandy, 1 can conset 1 will bring | penotions<br>sailad. See you Sunday! - / | +<br>Iony On Sat, A   | 4 17 pm                 |
| art Mall<br>raise<br>fore +<br>Army + Q | Andy from Google                  | Amy, get more out of your new Google Account          | et - Hi Amy Tin to glad you              | decided to try        | 11:50 am                |
|                                         | 0 GB (0%) of 15 GB used<br>Manage | Зилля - Волика                                        |                                          | Last account activity | r 25 minutes ag<br>Deta |

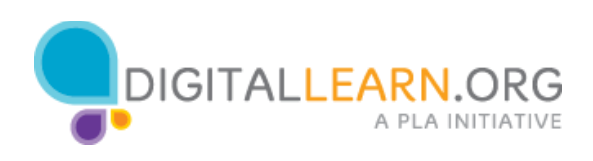

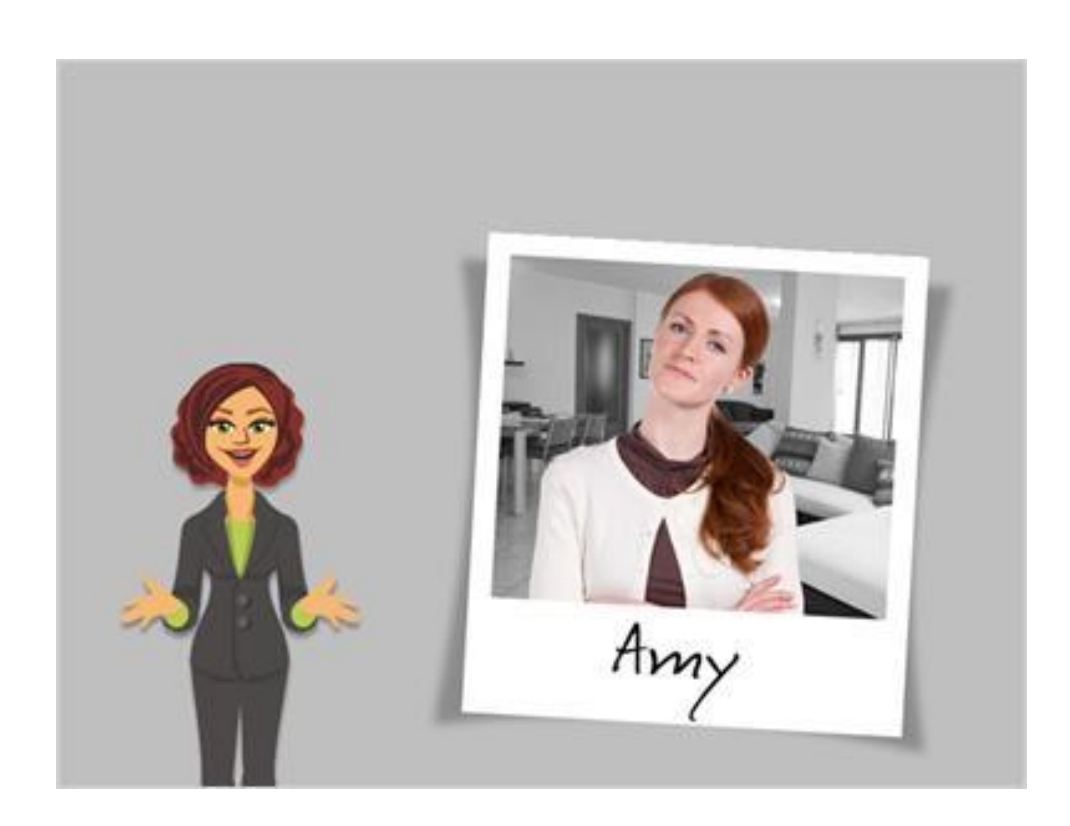

Great job! In this class, we learned what email is, and walked through as Amy set up her email account. Now why don't you give it try?

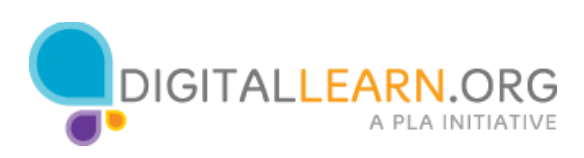